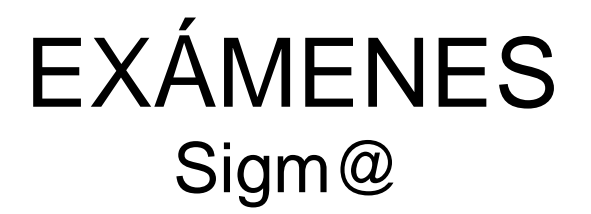

# Manual de gestión de actas de trabajos fin de Grado y fin de Máster y Prácticas externas curriculares

UNIVERSIDAD DE ZARAGOZA

Fecha del documento: junio de 2014

Unidad SIGMA/Vicegerencia Académica

# ÍNDICE

- 1. INTRODUCCIÓN
- 2. MATRÍCULA @
- 3. EXÁMENES: ACTAS COLECTIVAS
  - 3.1 Inscripción y seguimiento
    - 3.1.1 Inscripción
      - 3.1.2 Miembros Tribunal
      - 3.1.3 Directores
  - 3.2 Generar actas especiales
  - 3.3 Gestionar actas
    - 3.3.1 Consulta acta
    - 3.3.2 Marcar alumnos
    - 3.3.3 Calificar alumnos
    - 3.3.4 Profesores acta
    - 3.3.5 Cerrar acta
    - 3.3.6 Listado fin de estudios
- 4. LISTADOS
  - 4.1 Listado fin de estudios
  - 4.2 Listado alumnos asignaturas especiales

## 1. INTRODUCCIÓN

Este documento es un manual para la gestión de actas colectivas de los **trabajos de fin de Grado** (tipo de asignatura 19) **y fin de Master** (tipo de asignatura 13) y para las **prácticas externas curriculares** (tipo de asignatura 17) que se gestionan como **asignaturas especiales**.

Aunque son actas colectivas se pueden generar cada vez tantos alumnos como se desee, uno, varios o todos los matriculados en una misma asignatura.

## 2. MATRÍCULA @

El primer paso es matricular al alumno de la asignatura del trabajo o de las prácticas. Al pinchar la asignatura aparecerá una pantalla con el mensaje "No existe información de inscripción y seguimiento para esta asignatura. Al grabar la matrícula se informarán estos datos por defecto", y se acepta.

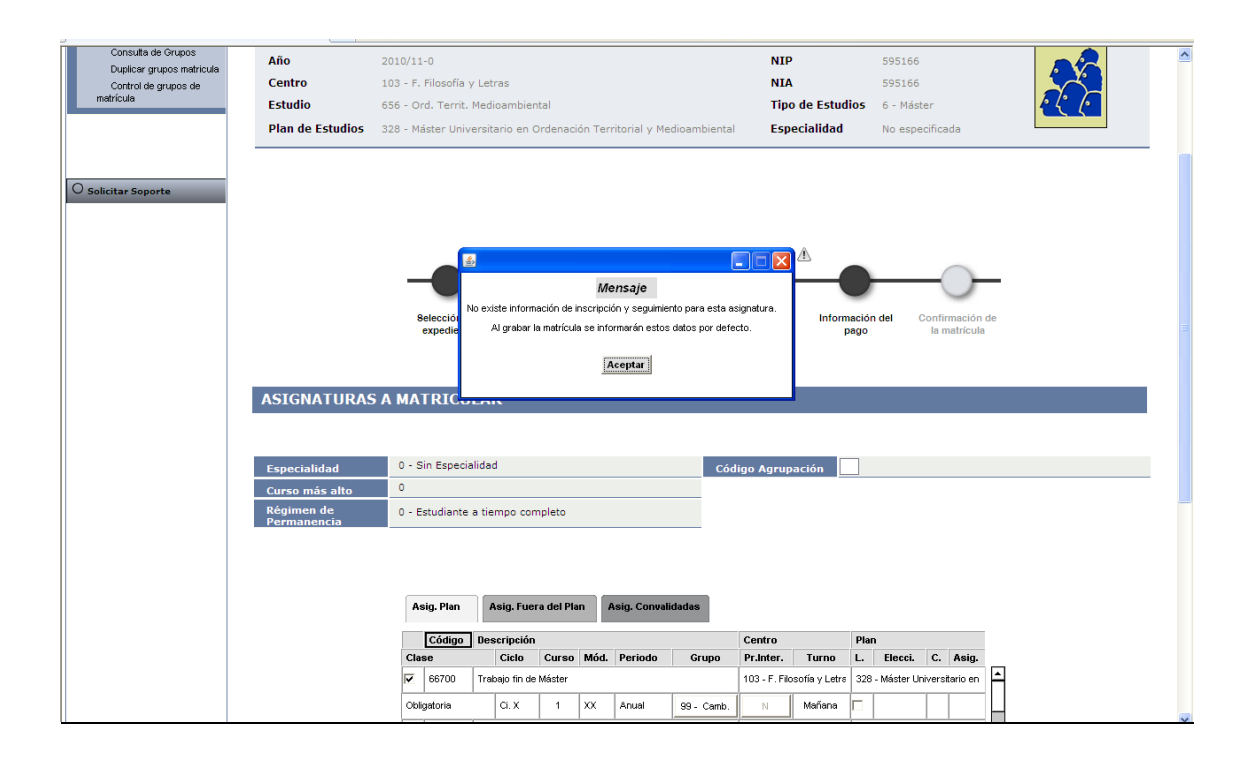

No se deben crear grupos para estas asignaturas. Matrícula les asignará automáticamente el grupo 99.

# 3. EXÁMENES: ACTAS COLECTIVAS

Una vez que el alumno está matriculado de la asignatura especial se entra en el módulo de Exámenes:

Actas de examen
 Inscripción y seguimiento

## 3.1 INSCRIPCIÓN Y SEGUIMIENTO

Al matricular al alumno se habrá creado un registro en "Inscripción y seguimiento".

Búsqueda del alumno:

| UNIVERSIDAD                               | DE ZARAGOZA Forma                                    | cion                 |              |               |                          |
|-------------------------------------------|------------------------------------------------------|----------------------|--------------|---------------|--------------------------|
| Exámenes                                  |                                                      |                      | Clave : 0000 | Perfil : UEXA | Usuario - ARACELI GARCIA |
| Actas de examen                           | Actas de examen > Inscripción y seguimiento > Inscri | ipción y seguimiento |              |               |                          |
| Generar actas                             |                                                      |                      |              |               |                          |
| Borrar actas                              | _/                                                   |                      |              |               |                          |
| Recierre Actas                            | Búsqueda de Alumnos                                  |                      |              |               |                          |
| Cierre masivo de actas                    |                                                      |                      |              |               |                          |
| Generar actas especiales                  |                                                      |                      |              |               |                          |
| Inscripción y                             | NIP                                                  |                      |              |               |                          |
| seguimiento                               | NIA                                                  |                      |              |               |                          |
| +Mantenimientos                           | DNI/Pasaporte                                        |                      |              |               |                          |
| Gestión de convocatorias                  | Primer apellido                                      |                      |              |               |                          |
| *Listados                                 | Segundo apellido                                     |                      |              |               |                          |
| +Distribución de calificaciones           | Nombre                                               |                      |              |               |                          |
| +Otros Procesos                           | Sexo                                                 | ×                    |              |               |                          |
| Prog Internacional(alumnos<br>que se van) |                                                      |                      |              |               |                          |
| *Gestión curricular                       |                                                      | 🛛 🚫 Aceptar          |              |               |                          |
| Notificaciones cierre y firma<br>de actas |                                                      |                      |              |               |                          |
| Inclusión individual                      |                                                      |                      |              |               |                          |
| Regeneración estadísticas                 |                                                      |                      |              |               |                          |
| +Prácticas de empresa                     |                                                      |                      |              |               |                          |
| +Pasaporte de idiomas                     |                                                      |                      |              |               |                          |
| +Calificaciones en la escala              |                                                      |                      |              |               |                          |
|                                           |                                                      |                      |              |               |                          |
|                                           |                                                      |                      |              |               |                          |

Selección de alumnos:

| UNIVERSIDAD DE Z                                                                                                    | CARAGOZA Formación                                        |               |        | Clave : 0000 | Perfil : UEXA | Usuario - ARACELI GARCIA |
|----------------------------------------------------------------------------------------------------|-----------------------------------------------------------|---------------|--------|--------------|---------------|--------------------------|
| Actas de examen Actas de                                                                                                    | examen > Inscripción y seguimiento > Inscripción y seguin | niento        |        | 0.01010000   | 1011110210    |                          |
| Generar actas                                                                                                    |                                                           |               |        |              |               |                          |
| Borrar actas                                                                                                    |                                                           |               |        |              |               |                          |
| Recierre Actas                                                                                                    | ccion de alumnos                                          |               |        |              |               |                          |
| Cierre masivo de actas                                                                                                    |                                                           |               |        |              |               |                          |
| Generar actas especiales                                                                                                    | Nombre                                                    | DNI/Pasaporte | NIA    | NIP          | Sexo          | Fecha nacimiento         |
| seguimiento                                                                                                    |                                                           |               |        |              |               |                          |
| Mantenimientos 🕔                                                                                                    | Nombre Apellido 1 Apellido 2                              | 987654321     | 595166 | 595166       | М             | 01/01/1970               |
| Continue and a commentation                                                                                                    |                                                           |               |        |              |               |                          |
| Gestion de convocatorias                                                                                                    |                                                           |               |        |              |               |                          |
| Listados                                                                                                    |                                                           |               |        |              |               |                          |
| Gestion de convocatorias<br>Listados<br>Distribución de calificaciones                                                                                                    |                                                           | (a) Volver    |        |              |               |                          |
| Listados<br>Distribución de calificaciones<br>Otros Procesos                                                                                                    |                                                           | (a) Volver    |        |              |               |                          |
| Listados<br>Listados<br>Olistribución de calificaciones<br>Otros Procesos<br>Prog Internacional(alumnos<br>que se van)                                                                                                    |                                                           | Voiver        |        |              |               |                          |
| Listados<br>Distribución de calificaciones<br>Otros Procesos<br>Prog Internacional(alumnos<br>que se van)                                                                                                    |                                                           | (iii) Volver  |        |              |               |                          |
| Listados<br>Distribución de calificaciones<br>Otos Procesos<br>Prog Internacional(alumnos<br>que se van)<br>Gestión curricular<br>Notificaciones cierre y firma<br>de actas                                                                                                    |                                                           | ( ) Volver    |        |              |               |                          |
| Leston de convocatorias<br>Listados<br>Distribución de calificaciones<br>Otros Procesos<br>Prog Internacional(alumnos<br>que se van)<br>Gestión curricular<br>Notificaciones cierre y firma<br>de actas                                                                                                    |                                                           | (a) Volver    | -      |              |               |                          |
| Listados<br>Distribución de calificaciones<br>Otros Procesos<br>Prog Internacional(alumnos<br>que se van)<br>Gestión curricular<br>Netificaciones cierre y firma<br>de actas<br>Inclusión individual<br>Regeneración estadísticas                                                                                                    |                                                           | (a) Volver    | -      |              |               |                          |
| Listados<br>Distribución de calificaciones<br>Otros Procesos<br>Prog Internacional(slumnos<br>Gestión curicular<br>Notificaciones cierre y firma<br>de aclas<br>Inclusión individual<br>Regeneración estadísticas<br>Prácticas de empresa                                                                                                    |                                                           | (a) Volver    | -      |              |               |                          |
| Listados<br>Distribución de calificaciones<br>Otros Procesos<br>Prog Internacional(alumnos<br>que se vari)<br>Gestión curricular<br>Notificaciones cierre y firma<br>de actas<br>Inclusión individual<br>Regeneración estadísticas<br>Prácticas de empresa                                                                                          |                                                           | (a) Volver    |        |              |               |                          |
| Listados<br>Distribución de calificaciones<br>Otros Procesos<br>Prog Internacional(alumnos<br>que se van)<br>Gestión curricular<br>Nolficaciones cierre y firma<br>de actas<br>Inclusión individual<br>Regeneración estadísticas<br>Prácticas de empresa<br>Pasaporto de Idiomas<br>Calificaciones en la escala                                     |                                                           | (a) Volver    |        |              |               |                          |
| Lestion de convocatorials<br>Listados<br>Distribución de calificaciones<br>Otros Procesos<br>Prog Internacional(alumnos<br>que se van)<br>Gestión curricular<br>Notificaciones cierre y firma<br>de actas<br>Inclusión individual<br>Regeneración estadísticas<br>Prácticas de empresa<br>Pasaporte de látomas<br>Calificaciones en la escala<br>IS |                                                           | (a) Volver    |        |              |               |                          |

#### Selección de expediente:

| UNIVERSIDAD DE<br>xámenes<br>"Actas de examen Actas                                                                                                    | ZARA<br>a de examen > In | St Aplicationes Mir cuentar Accreta de                                   | sconexion                      | Clave                         | a:0000 Pe      | rfil : UEXA Usuario - ARACELI GARCI                     |
|----------------------------------------------------------------------------------------------------|--------------------------|--------------------------------------------------------------------------|--------------------------------|-------------------------------|----------------|---------------------------------------------------------|
| Generar actas<br>Borrar actas<br>Gestionar actas<br>Recierre Actas<br>Cierre masivo de actas<br>Generar actas especiales                                                                                                    | lección d                | le expediente                                                            |                                |                               |                |                                                         |
| Inscripción y<br>seguimiento                                                                                                    | Centro                   | Plan                                                                     | Estudios                       | Tipo de estudios              | Especialidad   | Estado / Motivo                                         |
| +Mantenimientos                                                                                                    | 100                      | 50 - Licenciado en Ciencias (Geológicas)                                 | Geologicas                     | equivalente                   | Sin determinar | Introducido manualmente. Pendiente de<br>reconstrucción |
| +Gestión de convocatorias                                                                                                    | 103                      | 103 - L. en Filosofía y Letras (Historia/Hª del Arte)                    | Geografía e Historia           | Licenciatura o<br>equivalente | Sin determinar | Cerrado por cambio de estudios sin<br>simultaneidad     |
| Listados<br>Distribución de calificaciones                                                                                                    | 103                      | 328 - Máster Universitario en Ordenación Territorial y<br>Medioambiental | Ord. Territ.<br>Medioambiental | Máster                        | Sin determinar | Abierto                                                 |
| Prog Internacional(alumnos<br>que se van)<br>*Cestión curricular<br>Ilolificaciones cierre y firma<br>de actas<br>Inclusión individual<br>Regeneración estadísticas<br>*Prácticas de empresa<br>*Prácticas de empresa<br>*Calificaciones en la escala<br>CIS |                          | •                                                                        | Volver Atta                    | i de Expediente               |                |                                                         |

Localización y selección de inscripción y seguimiento:

| universidad de zaragoza                                |          |        | Mis Ap     | licaciones Mi cuenta          | Acerca de 🛛 🙆      | Desco   | nexión   |            |         |           |                |                             |     |
|--------------------------------------------------------|----------|--------|------------|-------------------------------|--------------------|---------|----------|------------|---------|-----------|----------------|-----------------------------|-----|
| 15 Sterley                                             | 1        |        | 50.        |                               |                    |         |          |            |         |           |                |                             |     |
| LINIVEDSIDA                                            | D DE 7   | AD     | AG         | 74 Forma                      | cion               |         |          |            |         |           |                |                             |     |
|                                                        |          | AR     | AU         | JZA TOIMa                     | cion               |         |          |            | Cla     | we : 0000 | Perfil : LIEXA | Lisuario/a - ARACELI GARCIA |     |
| Actas de examen                                        | Actas de | examer | n ≥ Inscri | nción v sequimiento > Inscrin | ción y seguimiento |         |          |            | 010     |           | FORM OF N      |                             | -   |
| Generar actas                                          |          |        |            | ,,                            |                    |         |          |            |         |           |                |                             |     |
| Borrar actas                                           |          |        |            |                               |                    |         |          |            |         |           |                |                             | - 1 |
| Gestionar actas                                        | Loca     | lizaci | ión y      | selección de insci            | ripción y seg      | uimi    | ento     |            |         |           |                |                             |     |
| Recierre Actas                                         |          |        |            |                               |                    |         |          |            |         |           |                |                             | 4   |
| Cierre masivo de actas                                 |          |        |            |                               |                    |         |          |            |         |           |                |                             |     |
| Generar actas especiales                               |          |        |            | 0                             | Código             |         | C        | <b>T</b> ! | Diam    |           | Thulson        |                             |     |
| Inscripción y seguimiento                              |          |        |            | Otras Acciones                | Asignatura         | Ano     | Semestre | про        | Plan    |           | intuio a       | isignatura                  |     |
| Reapertura actas<br>recuperación                       | 0        | Q      | 8          |                               | 66700              | 2012    | 0        | 13         | 328     |           |                |                             |     |
| Mantenimientos                                         |          |        | a          |                               | 66700              | 2012    | 0        | 12         | 220     |           |                |                             |     |
| Gestión de convocatorias                               | •        | v      | <b>v</b>   |                               | 00700              | 2013    | 0        | 15         | 520     |           |                |                             |     |
| Listados                                               |          |        |            |                               |                    |         |          |            |         |           |                |                             |     |
| <ul> <li>Distribución de<br/>calificaciones</li> </ul> |          |        |            |                               |                    | lah sar |          |            | luce re |           |                |                             |     |
| Otros Procesos                                         |          |        |            |                               |                    | Joiver  |          |            | ueva    |           |                |                             |     |
| Prog Internacional(alumnos<br>que se van)              |          |        |            |                               |                    |         |          |            |         |           |                |                             |     |
| Gestión curricular                                     |          |        |            |                               |                    |         |          |            |         |           |                |                             |     |
| Notificaciones cierre y firma<br>de actas              |          |        |            |                               |                    |         |          |            |         |           |                |                             |     |
| Inclusión individual                                   |          |        |            |                               |                    |         |          |            |         |           |                |                             |     |

IMPORTANTE: Nunca se debe dar de alta aquí un nuevo registro. Tampoco se deben eliminar registros para mantener coherencia con los datos de matrícula.

Se pincha en el botón verde de modificar y aparecerá la pantalla "Inscripción y seguimiento", que consta de tres pestañas: "Inscripción", "Miembros Tribunal" y "Directores".

| Reapertura actas<br>recuperación             | Inscripción Miembros tribunal Directores                                |
|----------------------------------------------|-------------------------------------------------------------------------|
|                                              |                                                                         |
| + Mantenimientos                             | an 200 Mártes Universitaria en Orden arián Territorial y Madianakiental |
| <ul> <li>Gestión de convocatorias</li> </ul> | Plan 325 - Master Oniversitance en Ordenadori remonar y Medidambientar  |
| + Listados                                   | The de asignatura 120 - Habajo hin de mascente                          |
| Distribución de<br>calificaciones            | Tutor                                                                   |
| + Otros Procesos                             | 📀 De la Universidad                                                     |
| Prog Internacional(alumnos                   | Código Profesor                                                         |
| A Costián sumisular                          | O Externo                                                               |
| Gestion curricular                           | Nombre y apelidos DNL / Pasaporte                                       |
| Notificaciones cierre y firma<br>de actas    | Segundo Email                                                           |
| Inclusión individual                         |                                                                         |
| Regeneración estadísticas                    |                                                                         |
| Prácticas de empresa                         | Eacha desda                                                             |
| + Pasaporte de idiomas                       |                                                                         |
| Calificaciones en la escala<br>ECTS          |                                                                         |
| Emán AE                                      | Departamento 🔍                                                          |
|                                              |                                                                         |
| Evaluation compensation                      | Título                                                                  |
|                                              |                                                                         |
|                                              |                                                                         |
|                                              | 🗄 Idiomas                                                               |
|                                              |                                                                         |
|                                              |                                                                         |
|                                              |                                                                         |
|                                              | Area de conocimiento                                                    |
|                                              |                                                                         |
|                                              | Fecha de inscripción                                                    |
|                                              |                                                                         |
|                                              | Fecha aprobación del tribunal                                           |
|                                              | Eacha prasantarián Inctura                                              |
|                                              |                                                                         |
|                                              | Lugar D - Generica V                                                    |
|                                              |                                                                         |
|                                              | Observaciones                                                           |

## 3.1.1 Inscripción

En esta pantalla se debe **rellenar obligatoriamente el título del trabajo o de las prácticas** para que posteriormente aparezca informado en el acta el nombre de los mismos junto a cada alumno.

#### Tutor

Según sea el tipo de asignatura hay que introducir o no datos en este apartado:

- Para los trabajos fin de Grado y fin de Máster (asignaturas tipo 19 y 13 respectivamente) no hay que introducir datos pues los directores de los mismos se introducen en la pestaña "Directores".
- Para las prácticas externas curriculares (asignatura tipo 17) que se gestionan como asignaturas especiales, hay que introducir el nombre del tutor de la siguiente manera:
  - *De la Universidad. Código profesor.* Si se conoce el código del profesor se puede introducir directamente. Si no se conoce se puede buscar pinchando en la lupa y aparecerá una pantalla de búsqueda.
  - *Externo. Nombre y apellidos.* Si no pertenece a la Universidad de Zaragoza se introducen nombre y apellidos y el resto de los datos si se desea.

El resto de los campos de esta pantalla no son obligatorios; el usuario puede rellenar el que considere procedente.

#### Datos de la matrícula y calificación

En este apartado aparecerán ya informados los datos de asignatura y año académico cuando el acta esté abierta. Cuando el acta esté cerrada el resto de los campos aparecerán también informados.

A continuación se graba la información introducida en esta pantalla o en el caso de los trabajos, se graba ahora o posteriormente una vez que se hayan introducido los directores en la pestaña correspondiente.

## 3.1.2 Miembros Tribunal

Esta pestaña no se puede rellenar de forma individual por ser un acta colectiva. Si se pincha en ella dará el mensaje: *"Para las actas colectivas no se puede acceder a los miembros del tribunal si no se ha generado el acta"*.

En la gestión de actas colectivas los profesores se graban, una vez generada el acta, en la pestaña *"Profesores acta"* del menú *"Gestionar actas"*. Una vez grabados los datos en el acta, se podrán visualizar también en esta pestaña, *"Miembros Tribunal"*, desde el registro de inscripción de cualquiera de los alumnos incluidos en un colectivo. Pero si hubiera que hacer modificaciones deberán seguirse haciendo desde la gestión de actas.

#### 3.1.3 Directores

Como ya hemos indicado, los directores de los trabajos fin de grado y fin de máster hay que introducirlos en esta pestaña (en la inscripción de las prácticas externas curriculares no aparecerá esta pestaña puesto que no hay directores de las mismas).

Se debe cumplimentar:

#### Profesor/a

- *Profesor registrado en el sistema*. Si se conoce el código del profesor se puede introducir directamente. Si no se conoce se puede buscar pinchando en la lupa y aparecerá una pantalla de búsqueda.

Si el profesor pertenece a la Universidad de Zaragoza al introducir el código el campo departamento se rellena automáticamente.

- *Profesor no registrado en el sistema.* Si no pertenece a la Universidad de Zaragoza se introducen nombre y apellidos y el resto de los datos si se desea. En este caso hay que informar también sobre la procedencia de dicho profesor.

| + Gestión de convocatorias                  | ipción Y Miembros tri | ribunal Directores                                         |                             |                 |             |
|---------------------------------------------|-----------------------|------------------------------------------------------------|-----------------------------|-----------------|-------------|
| + Listados                                  |                       |                                                            |                             |                 |             |
| Distribución de calificaciones              | irea de               | 9                                                          |                             |                 |             |
| Otros Procesos                              | onocimiento           |                                                            |                             |                 |             |
| Prog Internacional(alumnos F<br>que se van) | rofesor/a             | Profesor registrado en el sistema                          |                             |                 |             |
| Gestión curricular                          |                       | Código Profesor                                            |                             |                 |             |
| Notificaciones cierre y firma<br>de actas   | Ор                    | Profesor no registrado en el sistema<br>Nombre y apellidos | 3                           |                 |             |
| Inclusión individual                        |                       | DNI /<br>Dasanorte Profesor/a                              |                             |                 |             |
| Regeneración estadísticas                   |                       | Email                                                      |                             |                 |             |
| <ul> <li>Prácticas de empresa</li> </ul>    |                       | Segundo Email                                              |                             |                 |             |
| + Pasaporte de idiomas F                    | rofesor/a             | Procedencia                                                |                             |                 |             |
| Calificaciones en la escala<br>ECTS         |                       | O Universidad                                              |                             |                 |             |
| Envío AE                                    |                       | Universidad                                                |                             |                 |             |
| + Evaluación compensación                   | (                     | Entidad                                                    |                             |                 |             |
|                                             |                       | O Otra                                                     |                             |                 |             |
|                                             |                       | Descripción                                                |                             |                 |             |
|                                             |                       |                                                            |                             |                 |             |
|                                             | argo Universidad      |                                                            |                             | ~               |             |
|                                             | argo dentro del       |                                                            |                             | ~               |             |
|                                             | echa desde 02/06      | 6/20: 🔘                                                    |                             |                 |             |
|                                             |                       |                                                            |                             |                 |             |
|                                             |                       | Añad                                                       | ir Limpiar                  |                 |             |
|                                             |                       |                                                            |                             |                 |             |
|                                             |                       | Mostr                                                      | ar registros en baja lógica |                 |             |
|                                             |                       |                                                            |                             |                 |             |
|                                             | Nombre y              | Cargo Cargo dentro del                                     | Procedencia (Universidad /  | Departamento    | Fecha Fecha |
|                                             | apellidos Un          | niversidad tribunal                                        | Entidad / Otra)             | o opartamento I | desde hasta |

#### 3.2 GENERAR ACTAS ESPECIALES

A continuación se genera el acta.

#### Exámenes

- Actas de examen
  - Generar actas especiales

Se introducen los datos de centro, año académico, asignatura, plan y convocatoria.

| universidad <mark>de</mark> zaragoza      | Mis Aplicaciones                      | Mi cuenta 🛪 🛛 Soporte 🛪 🚺 Desconexión                   | ^ |
|-------------------------------------------|---------------------------------------|---------------------------------------------------------|---|
| 15 SECIEN                                 |                                       |                                                         |   |
| LINIVEDSIDAT                              | DE ZARAGOZA                           | Formacion                                               |   |
| UNIVERSIDAL                               | DE ZARAGOZA                           |                                                         |   |
| Actas de examen                           | Actual de autores à Communitation aut | Clave : 0000 Penin : 0EXA Osuano - ARACELI GARCIA       |   |
| Generar actas                             | Actas de examen > Generar actas esp   | el alta                                                 |   |
| Borrar actas                              |                                       |                                                         |   |
| Gestionar actas                           |                                       |                                                         |   |
| Recierre Actas                            | Generar actas espec                   | iales                                                   |   |
| Cierre masivo de actas                    |                                       |                                                         |   |
| especiales                                |                                       |                                                         |   |
| Inscripción y seguimiento                 | Centro                                | 127 - Escuela Universitaria de Ciencias de la Salud     |   |
| +Mantenimientos                           | Año académico                         | 2010/11 Anual 💙                                         |   |
| +Gestión de convocatorias                 | Asignatura                            | 51031 🕢                                                 |   |
| +Listados                                 | Plan                                  | 346 - Máster Universitario en Ciencias de la enfermería |   |
| Distribución de     calificaciones        | Convocatoria                          | 1 •                                                     |   |
| +Otros Procesos                           |                                       | Aceptar                                                 |   |
| Prog Internacional(alumnos<br>que se van) |                                       |                                                         |   |
| Gestión curricular                        |                                       |                                                         |   |
| Notificaciones cierre y firma<br>de actas |                                       |                                                         |   |
| Inclusión individual                      |                                       |                                                         |   |
| Regeneración estadísticas                 |                                       |                                                         |   |
| *Prácticas de empresa                     |                                       |                                                         |   |
| *Pasaporte de idiomas                     |                                       |                                                         |   |
| *Calificaciones en la escala              |                                       |                                                         |   |
| ECIS                                      |                                       |                                                         |   |
|                                           |                                       |                                                         |   |
|                                           |                                       |                                                         |   |
|                                           |                                       |                                                         |   |
| OUNIVERSIDAD                              |                                       |                                                         | ~ |

v.2

IMPORTANTE: **La primera vez** en un año académico que un alumno o colectivo de alumnos defiende el trabajo fin de Grado o fin de Máster, o se van a califican las prácticas externas curriculares, se selecciona siempre la **primera convocatoria** asociada al mes que le corresponda (ej.: 1<sup>a</sup> convocatoria septiembre, octubre, noviembre o diciembre). Para el alumno o alumnos que no se presenten o suspendan en dicha convocatoria, se les generará además una 2<sup>a</sup> convocatoria.

Al aceptar aparecerá la pantalla con los alumnos matriculados, en la que se marca los que tienen que estar incluidos en el acta. Los que no se seleccionen en este momento, se podrán seleccionar posteriormente para que queden incluidos en otra acta, no en otra versión, sino en una nueva con un nuevo colectivo.

| universidad <mark>de</mark> zaragoza      |                     | lis Aplicaciones     | <u>Mi cuenta</u> → | Soporte          | O Desconexión            |              |                 |                          |
|-------------------------------------------|---------------------|----------------------|--------------------|------------------|--------------------------|--------------|-----------------|--------------------------|
| UNIVERSIDAD                               | DE ZARA             | GOZA                 | Formac             | ion              |                          |              |                 |                          |
| Exámenes                                  |                     |                      |                    |                  |                          | Clave : 0000 | Perfil : UEXA   | Usuario - ARACELI GARCIA |
| Actas de examen                           | Actas de examen > 0 | Senerar actas especi | ales               |                  |                          |              |                 |                          |
| Borrar actas                              |                     |                      |                    |                  |                          |              |                 |                          |
| Gestionar actas                           |                     |                      |                    |                  |                          |              |                 |                          |
| Recierre Actas                            | Generar ac          | tas especia          | les                |                  |                          |              |                 |                          |
| Cierre masivo de actas                    |                     |                      |                    |                  |                          |              |                 |                          |
| especiales                                |                     |                      |                    |                  |                          |              |                 |                          |
| Inscripción y seguimiento                 | Centro              |                      | 127                |                  |                          |              |                 |                          |
| Mantenimientos                            | Año académic        | D                    | 2010/11            | -0               |                          |              |                 |                          |
| Gestión de convocatorias                  | Asignatura          |                      | 61031              |                  |                          |              |                 |                          |
| +Listados                                 | Plan                |                      | 346                |                  |                          |              |                 |                          |
| +Distribución de                          | Convocatoria        |                      | 1                  |                  |                          |              |                 |                          |
| alificaciones                             | Descripción de      | l Colectivo          |                    |                  |                          |              |                 |                          |
| +Otros Procesos                           |                     | Convectoria          |                    |                  |                          |              |                 |                          |
| Prog Internacional(alumnos<br>que se van) | Marcar              | ÷                    | NIP ÷              | NIA ÷            | Apellidos y nombre 🗧     | A            | rea de conocimi | ento ÷                   |
| +Gestión curricular                       |                     | -                    | 100000             | 100000           | Apellido Apellido,Nombre |              |                 |                          |
| Notificaciones cierre y firma             |                     | -                    | 100001             | 100001           | Apellido Apellido,Nombre |              |                 |                          |
| de actas                                  |                     | -                    | 100002             | 100002           | Apellido Apellido,Nombre |              |                 |                          |
| Inclusión individual                      |                     |                      |                    |                  |                          |              |                 |                          |
| Regeneración estadísticas                 |                     |                      |                    |                  |                          |              |                 |                          |
| +Prácticas de empresa                     | * El alumno está    | en una acta no c     | errede de un:      | a convocatoria a | nterior                  |              |                 |                          |
| *Pasaporte de idiomas                     | Li didifilio esta   | remand acta no c     | andda de dh        | a convocatoria a | Caperar                  |              |                 |                          |
| +Calificaciones en la escala<br>CTS       |                     |                      |                    |                  | Ocincial                 |              |                 |                          |

Al generar aparecerá el aviso de que el colectivo no está informado. Su introducción no es obligatoria, si se quiere se puede introducir una descripción para identificarlo. Si no se introduce ninguna descripción aparecerá en blanco en el acta.

Se acepta y la aplicación adjudicará automáticamente un número consecutivo de colectivo empezando por el 100.

| niversidad <mark>de</mark> zaragoza                         |                   | Mis Aplicaciones     | <u>Mi cuenta</u> ⊤ | Soporte≖         | 🕘 Desconexió   |                            |                          |                      |                          |
|-------------------------------------------------------------|-------------------|----------------------|--------------------|------------------|----------------|----------------------------|--------------------------|----------------------|--------------------------|
| UNIVERSIDA                                                  | D DE ZARA         | GOZA                 | Formac             | ion              |                |                            |                          |                      |                          |
| kámenes                                                     |                   |                      |                    |                  |                |                            | Clave : 0000             | Perfil : UEXA        | Usuario - ARACELI GARCIA |
| Actas de examen<br>Generar actas<br>Borrar actas            | Actas de examen > | Generar actas especi | ales               |                  |                |                            |                          |                      |                          |
| Gestionar actas<br>Recierre Actas<br>Cierre masivo de actas | Generar ad        | ctas especia         | ales               |                  |                |                            |                          |                      |                          |
| Generar actas<br>especiales                                 |                   |                      |                    |                  |                |                            |                          |                      |                          |
| Inscripción y seguimiento                                   | Centro            |                      | 127                |                  |                |                            |                          |                      |                          |
| Mantenimientos                                              | Año académic      | :o                   | 2010/11            | -0               |                | Manager de la fait annuel. |                          |                      |                          |
| Gestión de convocatorias                                    | Asignatura        |                      | 61031              |                  |                | mensaje de pagina web      |                          | <u> </u>             | <b></b>                  |
| Listados                                                    | Plan              |                      | 346                |                  |                | La descripción del co      | electivo no está informa | da. ¿Desea continuar | •                        |
| Distribución de                                             | Descripción d     | el Colectivo         | -                  |                  |                |                            |                          |                      |                          |
| Otros Procesos                                              |                   |                      |                    |                  |                | Асер                       | ar Cancelar              |                      |                          |
| Prog Internacional(alumnos<br>que se van)                   | Marcar            | Convocatoria<br>¢    | NIP ÷              | NIA ÷            | Ape            | lidos y nombre 🗧           | A                        | rea de conocimi      | ento ÷                   |
| Gestión curricular                                          |                   | -                    | 100000             | 100000           | Apellido Apell | do,Nombre                  |                          |                      |                          |
| Notificaciones cierre y firma                               |                   | -                    | 100001             | 100001           | Apellido Apell | do,Nombre                  |                          |                      |                          |
| de actas                                                    |                   |                      | 100002             | 100002           | Apellido Apell | do,Nombre                  |                          |                      |                          |
| Inclusión individual                                        |                   |                      |                    |                  |                |                            |                          |                      |                          |
| Regeneración estadísticas                                   |                   |                      |                    |                  |                |                            |                          |                      |                          |
| Prácticas de empresa                                        | * El alumno est   | á en una acta no c   | errada de una      | a convocatoria a | interior       |                            |                          |                      |                          |
| Pasaporte de idiomas                                        |                   |                      |                    |                  |                | Generar                    |                          |                      |                          |
| Calificaciones en la escala<br>CTS                          |                   |                      |                    |                  |                |                            |                          |                      |                          |
|                                                             |                   |                      |                    |                  |                |                            |                          |                      |                          |

Aparecerá la pantalla de "Consola de gestión de colas de ejecución e impresión":

| niversidad <mark>de</mark> zaragoza       | Mis A                   | plicaciones 🛛 Mi cue | nta - Soporte - | 🙆 Desconexión         |                  |             |               |                      |
|-------------------------------------------|-------------------------|----------------------|-----------------|-----------------------|------------------|-------------|---------------|----------------------|
|                                           |                         |                      |                 |                       |                  |             |               |                      |
| UNIVERSIDAD                               | DE ZARAG                | OZA Form             | acion           |                       |                  |             |               |                      |
|                                           | DL LANAO                | OZA TOM              | lucion          |                       |                  | lave : 0000 | Perfil : UEXA | Usuario - ARACELL GA |
| Actas de examen                           | Actas de examen > Gener | ar actas especiales  |                 |                       |                  |             |               |                      |
| Generar actas                             |                         |                      |                 |                       |                  |             |               |                      |
| Borrar actas                              |                         |                      |                 |                       |                  |             |               |                      |
| Gestionar actas                           | Consola de g            | estión de cola       | s de ejecuci    | ión e impresión       |                  |             |               |                      |
| Recierre Actas                            |                         |                      |                 |                       |                  |             |               |                      |
| Cenere masivo de actas                    |                         |                      |                 |                       |                  |             |               |                      |
| especiales                                | Aplicación:             |                      | Exámenes        |                       |                  |             |               |                      |
| Inscripción y seguimiento                 | Programa:               |                      | Generación      | n de actas especiales |                  |             |               |                      |
| +Mantenimientos                           | Forma de ejecució       | in:                  | C Inmedia       | to 🖲 Batch C Diferido |                  |             |               |                      |
| +Gestión de convocatorias                 | Cola de ejecución       |                      | Cola para E     | XAS 💙                 |                  |             |               |                      |
| +Listados                                 | Fecha y hora de ir      | iicio:               |                 |                       |                  |             |               |                      |
| +Distribución de                          | Recibir notificació     | n al terminar el pro | ceso:           |                       |                  |             |               |                      |
| raincaciones                              | Dirección de emai       | l para recibir       |                 |                       |                  |             |               |                      |
| ■Otros Procesos                           | notificaciones y li     | stados:              |                 |                       |                  |             |               |                      |
| Prog Internacional(alumnos<br>que se van) |                         |                      |                 |                       |                  |             |               |                      |
| Gestión curricular                        |                         |                      |                 |                       |                  |             |               |                      |
| Notificaciones cierre y firma<br>de actas |                         |                      |                 | Acepta                |                  |             |               |                      |
| Inclusión individual                      |                         |                      |                 |                       |                  |             |               |                      |
| Regeneración estadísticas                 |                         |                      |                 | Listados asociados    | al proceso       |             |               |                      |
| +Prácticas de empresa                     | Generar                 | Listado              | Formato         | Idioma                | Enviar por email | Imprimir    | Impresora     | Número de copias     |
| +Pasaporte de idiomas                     | <b>v</b>                | incidencias generar  | PDF 🗸           | Castellano 🔽          | <b>v</b>         |             |               |                      |
| Calificaciones en la escala               |                         |                      |                 |                       |                  |             |               |                      |
| IC15                                      |                         |                      |                 |                       |                  |             |               |                      |
|                                           |                         |                      |                 |                       |                  |             |               |                      |
|                                           |                         |                      |                 |                       |                  |             |               |                      |

Se puede marcar si se quiere recibir notificación al terminar el proceso y el archivo adjunto que indica si el acta se ha generado correctamente. Para ello se introduce la dirección de correo. Si no se quiere se desmarcará la opción *"Enviar por email"*. Se acepta.

En ambos casos se puede consultar la ejecución del proceso y posteriormente el resultado mediante las pestañas procesos y listados respectivamente situados en la parte superior de la pantalla.

## 3.3 GESTIONAR ACTAS

Seguidamente se gestiona el acta.

Exámenes

- Actas de examen - Gestionar actas

Se introduce el año académico, centro y asignatura y aparecerá una **pantalla emergente** con el plan o planes asociados a la asignatura.

| universidad <mark>de</mark> zaragoza      |                | Mis Aplicaciones    | Mi cuenta - Soporte      | ev 🥑 Desce      | Selección de Actas Espec        | iales - Windows Inte    | ernet Explorer       | (E                    |       |
|-------------------------------------------|----------------|---------------------|--------------------------|-----------------|---------------------------------|-------------------------|----------------------|-----------------------|-------|
| 1533377H                                  |                |                     |                          |                 | https://siaformacion.unizar.es/ | 'exas/Controlador/?@ebf | 2f349580da806=@848bi | Jaca63c8083a&@3ee19de | 4 🗛   |
| UNIVERSIDAD                               | DE ZAF         | RAGOZA              | Formacion                |                 | Selección de Plan               |                         |                      |                       |       |
| Exámenes                                  |                |                     |                          |                 | 346 - Máster Universitario er   | n Ciencias de la enfer  | mería                |                       |       |
| Actas de examen                           | Actas de exame | n > Gestionar actas |                          |                 |                                 |                         |                      |                       |       |
| Generar actas                             |                |                     |                          |                 |                                 |                         |                      |                       |       |
| Borrar actas                              |                |                     |                          |                 |                                 |                         |                      |                       |       |
| Gestionar actas                           |                |                     |                          |                 |                                 |                         |                      |                       |       |
| Cierre masivo de actas                    | Seleccio       | n de actas          |                          |                 |                                 |                         |                      |                       |       |
| Generar actas especiales                  |                |                     |                          |                 |                                 |                         |                      |                       |       |
| Inscripción y seguimiento                 |                |                     |                          |                 |                                 |                         |                      |                       |       |
|                                           | Año acadé      | mico                | 2010/11 Anual ⊻          |                 |                                 |                         |                      |                       |       |
| Mantenimientos                            | Centro         |                     | 127 - Escuela Universita | ria de Ciencias |                                 |                         |                      |                       |       |
| +Gestión de convocatorias                 | Acianatura     |                     | 61031 😡 Trabajo (        | fin de máster   |                                 |                         |                      |                       |       |
| *Listados                                 | Asignatura     |                     |                          |                 |                                 |                         |                      |                       |       |
| +Distribución de<br>calificaciones        | Grupo          |                     |                          |                 | <u> </u>                        |                         |                      |                       |       |
| +Otros Procesos                           | Convocato      | ria                 | ~                        |                 |                                 |                         |                      |                       |       |
| Prog Internacional(alumnos<br>que se van) |                |                     |                          |                 | Listo                           |                         | 😝 Internet           | 🖓 👻 🔍 1009            | * .:: |
| +Gestión curricular                       |                |                     |                          |                 |                                 |                         |                      |                       |       |
| Notificaciones cierre y firma<br>de actas |                |                     |                          |                 |                                 |                         |                      |                       |       |
| Inclusión individual                      |                | Colectivo ÷         | Tribunal ÷               |                 | Descripción colectivo           | ÷                       | Versión ÷            | Situación acta 🗧      |       |
| Regeneración estadísticas                 |                |                     |                          |                 |                                 |                         |                      |                       |       |
| *Prácticas de empresa                     |                |                     |                          |                 |                                 |                         |                      |                       |       |
| +Pasaporte de idiomas                     |                |                     |                          |                 |                                 |                         |                      |                       |       |
| +Calificaciones en la escala<br>ECTS      |                |                     |                          |                 |                                 |                         |                      |                       |       |
| OUNIVERSIDAD                              |                |                     |                          |                 |                                 |                         |                      |                       |       |

Se pincha en el plan que corresponda y se busca el acta. Aparecerá el acta ya generada y con el número de colectivo que le ha adjudicado la aplicación.

| UNIVERSIDAD DE ZARAGOZA       Formacion         Extension       Clave : 0000       Perfil : UEXA       Usuario - ARACELI GAI         Sectorar actas       Cencer actas       Sectorar actas         Overear actas       Sectorar actas       Sectorar actas         Sectorar actas       Sectorar actas       Sectorar actas         Overear actas estavio de actas       Sectorar actas       Sectorar actas         Sectorar actas       Sectorar actas       Sectorar actas         Overear actas estavio de actas       Centro       103 - Facultad de Filosofia y Letras       Image: Centro         • Autorationaria       Selección de actas       Image: Centro       Image: Centro       Image: Centro         • Convocatoria       Image: Centro       Image: Centro       Image: Centro       Image: Centro       Image: Centro         • Convocatoria       Image: Centro       Image: Centro       Image: Centro       Image: Centro       Image: Centro         • Convocatoria       Image: Centro       Image: Centro       Image: Centro       Image: Centro       Image: Centro         • Centro Procesos       Forge: Metaracionaldumons       Image: Centro       Image: Centro       Image: Centro         • Centro Procesos       Forge: Metaracionaldumons       Image: Centro       Image: Centro       Im                                                                                                    | universidad de zaragoza                   | (= )         | Mis Aplicaciones      | Mi cuenta - Soporte       | er 🙆 Desconexión        |              |               |                        |
|----------------------------------------------------------------------------------------------------|-------------------------------------------|--------------|-----------------------|---------------------------|-------------------------|--------------|---------------|------------------------|
| Extinctes       Clave : 0000       Perfil : UEXA       Usuanio - ARACELI GAT         Actas de examen > Clave : 0000       Perfil : UEXA       Usuanio - ARACELI GAT         Bergenera edas       Genera edas       Selección de actas         Selección de actas       Selección de actas       Selección de actas         Selección de actas       Selección de actas       Selección de actas         Atuatenimientos       Genera edas especiales       Nota especiales         * Gestión de convocatorias       Imageneración de filosofía y Letras       V         * Gestión de convocatorias       Selección de actas       V         * Otros Procesos       Selección de actas       V         Prog Internacional(lumos euere y firma de etas)       Selección estadídicas       V         * Colectivo :       Tribunal :       Descripción colectivo :       Versión :       Situación acta :         * Progeneración estadídicas       101       N       0       Resumen       Abierta         * Praceito es diarres y firma de eras       101       N       1       Abierta                                                                                                    |                                           |              |                       |                           |                         |              |               |                        |
| Actas de examen > Clave : 0000       Perhi : UEXA       Usuano - ARACCELIGAF         Actas de examen > Gestionar actas       Borrar actas       Selección de actas       Selección de actas         Cerre maixo de actas       Selección de actas       Selección de actas       Martenimientos       Martenimientos         Ciarto actas especies       Iso académico       2010/11 Anuel ♥       Martenimientos       Martenimientos         Cierro actas inspición de convocatorias       Asignatura       56912       Iso       Image: Selección actas         Otros Procesos       Grupo       99       Image: Selección acta sistica actas       Image: Selección acta sistica actas       Image: Selección acta sistica actas         Notificaciones cierre y firmat de actas       101       N       0       Regeneración estadísticas         Prácticas de empresa       101       N       1       Abierta         Quintarias in individual       101       N       1       Abierta <th>UNIVERSIDAD L</th> <th>DE ZA</th> <th>RAGOZA</th> <th>Formacion</th> <th></th> <th></th> <th></th> <th></th>                                                                                                    | UNIVERSIDAD L                             | DE ZA        | RAGOZA                | Formacion                 |                         |              |               |                        |
| Atts de balletion   Generar actas   Borrar actas   Borrar actas   Borrar actas   Borrar actas   Centror actas expections   * Arats de examiner 0 de actas   * Martenimientos   * Gestión de convocatorias   * Listados   * Listados   * Distribuión de<br>calificaciones   * Orros Procesos   Prog Internacional(alumnos<br>de actas   * Orros Procesos   Prog Internacional(alumnos<br>de actas   * Cestión e trafisticas   • Prog Internacional(alumnos<br>de actas   • Cestión e trafisticas   • Prog Internacional(alumnos<br>de actas   • Cestión e trafisticas   • Prácticas de empresa   • Prácticas de empresa   • Diatribuión individual   • Prácticas de empresa   • Diatribuión individual   • Prácticas de empresa   • Diatribuión individual   • Calificaciones en la escala                                                                                                    | Actas de examen                           |              |                       |                           |                         | Clave : 0000 | Perfil : UEXA | Usuario - ARACELI GARO |
| Borra ratis<br>Gestionar acts<br>Receirer Actas<br>Generar acts especiales<br>Insergiolory seguments<br>Insergiolory seguments<br>Insergi | Generar actas                             | Actas de exa | men > Gestionar actas |                           |                         |              |               |                        |
| Sections adds   Decreme dats especial   Section dats especial   Section dats especial                                                                                                    | Borrar actas                              |              |                       |                           |                         |              |               |                        |
| Recirre Adds:<br>Genere adds especiales<br>Inscripción y segurinero       Selección de actas         * Mineminenos       2010/11 Anuel ♥         * Cestión de convocatorias       103 - Facultad de Filosofía y Letras         * Cestión de convocatorias       *         * Usitados       99 @         * Orros Procesos       99 @         * Convocatoria       1 ●         * Convocatoria       1 ●                                                                                                    | Gestionar actas                           |              |                       |                           |                         |              |               |                        |
| Center masko de atals   Scener masko de atals   Scener masko de atals   Scener masko de atals   Nationalistica   Scener masko de atals   Scener masko de atals <th>Recierre Actas</th> <th>Selecc</th> <th>ión de actas</th> <th></th> <th></th> <th></th> <th></th> <th></th>                                                                                                    | Recierre Actas                            | Selecc       | ión de actas          |                           |                         |              |               |                        |
| Año académico   Selión de convocatorias   Centro   Distribución de infractiones   Otros Proceos   Proginerracional(alumnos)   Centro   Selión curricular   Notificaciones cierro y firma   Práctisas de empresa   Práctisas de empresa   Práctisas de entres   Sesaporte de idinans   Controcatoria   101   No   0   Resumen   101   No   101   No </td <td>Cierre masivo de actas</td> <td></td> <td></td> <td></td> <td></td> <td></td> <td></td> <td></td>                                                                                                    | Cierre masivo de actas                    |              |                       |                           |                         |              |               |                        |
| Año acadêmico       2010/11 Anule V         * Gestión de convocatorias       103 - Facultad de Filosofia y Letras       *         * Listados       103 - Facultad de Filosofia y Letras       *         * Distribución de inflaceones       656912       ©         * Oros Procesos       99       ©         Prog is sevanja       1       •         * Centro       101       N         Regeneración estadísticas       101       N       0       Resumen         * Prasaporte de idionas       101       N       1       Abierta                                                                                                    | Inscripción y seguiniento                 |              |                       |                           |                         |              |               |                        |
| Centro 103 - Facultad de Filosofía y Letras   Vistados   Centro   Signatura   Signatura   Signatura   Signatura   Convocatoria   Toros Procesos   Prog Internacional (alumnos que sa van)   Sestión individual   Indusión individual   Regeneración estadísticas   Prácticas de empresas   101   N   101   N   101   N   101   N   101   N   101   N   101   N   101   N   101   N   101   N   101   N   101   N   101   N   101   N   101   N   101   N   101   N   101   N   101   N   101   N   101   N   101   N   11   Abierta                                                                                                    | +Mantenimientoe                           | Año aca      | démico                | 2010/11 Anual 💌           |                         |              |               |                        |
| Asignaturo       65932 @         * Isitados       99 @         * Unicones       99 @         * Otros Procesos       1 *         * Proginternacional/jumnos<br>que se van)       1 *         * Convocatoria       1 *         * Convocatoria       0 *         * Convocatoria       1 *         * Convocatoria       1 *         * Convocatoria       1 *         * Convocatoria       1 *         * Convocatoria       1 *         * Convocatoria       1 *         * Convocatoria       1 *         * Convocatoria       1 *         * Convocatoria       1 *         * Convocatoria                                                                                                    | +Castién de semisesterion                 | Centro       |                       | 103 - Facultad de Filosof | ía y Letras             |              |               | ~                      |
| Crupo       99 00         Original Statistican de<br>alficaciones cierre y firma<br>de actas       Descripción colectivo ÷       Versión ÷       Situación acta ÷         Nutlicaciones cierre y firma<br>de actas       1             Nutlicaciones cierre y firma<br>de actas       101       N       Descripción colectivo ÷       Versión :       Situación acta ÷         Prácticas de empresa<br>*Calificaciones en le acala       101       N       0       Regenera                                                                                                    | +Listados                                 | Asignatu     | ıra                   | 66812 🕢                   |                         |              |               |                        |
| Convocatoria       I ✓         Prog internacional(alumnos que se van)       I ✓         Cestión curricular<br>Indigación individual<br>de actas       I       Image: Convocatoria       Image: Convocatoria         Indigación construicular<br>Indigación individual<br>de actas       Convocatoria       Image: Convocatoria       Image: Conv                                                                                                    | +Distribución de<br>alíficaciones         | Grupo        |                       | 99 🕢                      |                         |              |               |                        |
| Prog Internacional(alumnos que se van)       Buscar         * Cestión curricular       Buscar         Ibdificaciones cierer y firma       Indunión individual         Regeneración estadisticar       Indunión individual         * Prácticas de empresa       101       N         • Prácticas de empresa       101       N         • Calificaciones en la escala       101       N                                                                                                    | +Otros Procesos                           | Convoca      | itoria                | 1 🗸                       |                         |              |               |                        |
| Inclusion curricular<br>Begeneración estadísticas       Colectivo ÷       Tribunal ÷       Descripción colectivo ÷       Versión ÷       Situación acta ÷         *Prácticas de empresa       101       N       0       Resumen         *Prácticas en la escala       101       N       1       Abierta                                                                                                    | Prog Internacional(alumnos<br>que se van) |              |                       |                           | Buscar                  |              |               |                        |
| Notificaciones cierre y firma de actas       N       Descripción colectivo *       Versión *       Situación acta *         Inclusión individual       Image: Situación acta de actas       Image: Situación acta de actas       Image: Situación actas       Image: Situación actas       Image: Situación actas       Image: Situación actas       Image: Situación actas       Image: Situación actas       I                                                                                                    | +Gestión curricular                       |              |                       |                           |                         |              |               |                        |
| Inclusión individual     Colectivo :     Tribunal :     Descripción colectivo :     Versión :     Situación acta :       Regeneración estadísticas     * prácticas de empresa     101     N     0     Resumen       * prácticas de entresa     101     N     1     Abierta                                                                                                    | Notificaciones cierre y firma<br>de actas |              |                       |                           |                         |              |               |                        |
| Normalization     Normalization     O     Resument       *Prácticas de empresa     101     N     0     Resument       *Practicas de lidiomas     101     N     1     Abierta                                                                                                    | Inclusión individual                      |              | Colectivo +           | Tribunal +                | Descripción colectivo 🗧 |              | Versión 🗧     | Situación acta 🗧       |
| *Prácticas de empresa     **     101     N     0     Resultion       *Pasaporte de idiomas     *     101     N     1     Abierta                                                                                                    | Regeneración estadísticas                 |              | 101                   | N                         |                         |              | 0             | Resumen                |
| *Prasaporte de idiomas     1     Abierta       *Cultificaciones en la escala     1     Abierta                                                                                                    | Prácticas de empresa                      | <b>V</b>     | 101                   | IN                        |                         |              | 0             | Resumen                |
| +Calificaciones en la escala                                                                                                    | +Pasaporte de idiomas                     | 6            | 101                   | N                         |                         |              | 1             | Abierta                |
| erts                                                                                                    | +Calificaciones en la escala              |              |                       |                           |                         |              |               |                        |
|                                                                                                    |                                           |              |                       |                           |                         |              |               |                        |
|                                                                                                    | 0                                         |              |                       |                           |                         |              |               |                        |
|                                                                                                    | UNIVERSIDAD                               |              |                       |                           |                         |              |               |                        |

Todos los colectivos que haya para el acta aparecerán en esta pantalla:

| Borrar actas<br>Gestionar actas<br>Recierre Actas<br>Cierre masivo de actas                                                                                                    | Selecc                | ión de actas                                                        |                                                         |                                         |                                                                                                    |                                                                                                    |  |  |  |
|----------------------------------------------------------------------------------------------------|-----------------------|---------------------------------------------------------------------|---------------------------------------------------------|-----------------------------------------|----------------------------------------------------------------------------------------------------|----------------------------------------------------------------------------------------------------|--|--|--|
| Generar actas especiales<br>Inscripción y sequimiento                                                                                                    |                       |                                                                     |                                                         |                                         |                                                                                                    |                                                                                                    |  |  |  |
| +Mantenimientos                                                                                                    | Año aca               | démico                                                              | 2010/11 Anual V                                         |                                         |                                                                                                    |                                                                                                    |  |  |  |
| +Gestión de convocatorias                                                                                                    | Centro                |                                                                     | 127 - Escuela Universitar                               | ia de Ciencias de la Salud              |                                                                                                    | ×                                                                                                    |  |  |  |
| +Listados                                                                                                    | Asignati              | ura                                                                 | 61031 0                                                 |                                         |                                                                                                    |                                                                                                    |  |  |  |
| Distribución de<br>alificaciones                                                                                                    | Grupo                 | [                                                                   | 99 🕜                                                    |                                         |                                                                                                    |                                                                                                    |  |  |  |
| +Otros Procesos                                                                                                    | Convoca               | atoria                                                              | 1 💌                                                     |                                         |                                                                                                    |                                                                                                    |  |  |  |
| Prog Internacional(alumnos<br>que se van)                                                                                                    |                       |                                                                     |                                                         | Buscar                                  |                                                                                                    |                                                                                                    |  |  |  |
| +Gestión curricular                                                                                                    |                       |                                                                     |                                                         |                                         |                                                                                                    |                                                                                                    |  |  |  |
|                                                                                                    |                       |                                                                     |                                                         |                                         |                                                                                                    |                                                                                                    |  |  |  |
| Notificaciones cierre y firma<br>de actas                                                                                                    |                       |                                                                     |                                                         |                                         |                                                                                                    |                                                                                                    |  |  |  |
| Notificaciones cierre y firma<br>de actas<br>Inclusión individual                                                                                                    |                       | Colectivo ÷                                                         | Tribunal ÷                                              | Descripción colectivo 🗧                 | Versión ‡                                                                                                    | Situación acta 🗧                                                                                                    |  |  |  |
| Notificaciones cierre y firma<br>de actas<br>Inclusión individual<br>Regeneración estadísticas<br>†Prácticas de empresa                                                                                | 0                     | <b>Colectivo ÷</b>                                                  | Tribunal ÷                                              | Descripción colectivo 🗧                 | Versión ¢                                                                                                    | Situación acta ÷                                                                                                    |  |  |  |
| Notificaciones cierre y firma<br>de actas<br>Inclusión individual<br>Regeneración estadísticas<br>*Prácticas de empresa<br>*Pasaporte de idiomas                                                       | 0                     | Colectivo ÷<br>100<br>100                                           | Tribunal ÷                                              | Descripción colectivo 🗧                 | Versión +           0           1                                                                                                    | Situación acta ÷<br>Resumen<br>Cerrada                                                                                                    |  |  |  |
| Motificaciones cierre y firma<br>de actas<br>Inclusión individual<br>Regeneración estadísticas<br>†Prácticas de empresa<br>†Pasaporte de idiomas<br>†Calificaciones en la escala<br>CTS                | ()<br>()<br>()        | Colectivo ÷ 100 100 101                                             | Tribunal ÷<br>N<br>N<br>N                               | Descripción colectivo ÷                 | Versión ÷           0           1           0                                                                                                    | Situación acta ÷<br>Resumen<br>Cerrada<br>Resumen                                                                                              |  |  |  |
| Notificaciones cierre y firma<br>de actas<br>Inclusión individual<br>Regeneración estadísticas<br>*Prácticas de empresa<br>*Pasaporte de idiomas<br>*Calificaciones en la escala<br>CTS                | 0<br>0<br>0           | Colectivo +<br>100<br>100<br>101<br>101                             | Tribunal ¢ N N N N N N N N                              | Descripción colectivo ÷ Segundo Segundo | Versión ÷           0           1           0           1           0                                                                                                    | Situación acta +       Resumen       Cerrada       Resumen       Abierta                                                                       |  |  |  |
| Notificaciones cierre y firma<br>de actas<br>inclusión individual<br>Regeneración estadísticas<br>*Prácticas de empress<br>*Pasaporte de idiomas<br>*Calificaciones en la escala<br>CTS                | ©<br>©<br>©<br>©      | Colectivo +<br>100<br>100<br>101<br>101<br>101<br>102               | Tribunal +                                              | Descripción colectivo + Segundo Segundo | Versión +           0           1           0           1           0           1           0                                                                                                    | Situación acta ÷       Resumen       Cerrada       Resumen       Abierta       Resumen                                                         |  |  |  |
| Motificaciones cierre y firma<br>de actas<br>Inclusión individual<br>Regeneración estadísticas<br>†Prácticas de empresa<br>†Pasaporte de idiomas<br>†Calificaciones en la escala<br>CTS<br>UNIVERSEDAD | ©<br>©<br>©<br>©<br>© | Colectivo •<br>100<br>100<br>101<br>101<br>102<br>102               | Tribunal :<br>N<br>N<br>N<br>N<br>N<br>N<br>N           | Descripción colectivo ÷ Segundo Segundo | Versión +           0           1           0           1           0           1           1           1           1           1           1           1           1           1                                                                         | Situación acta ÷       Resumen       Cerrada       Resumen       Abierta       Resumen       Abierta                                           |  |  |  |
| Notificaciones cierre y firma<br>de actas<br>Inclusión individual<br>Regeneración estadísticas<br>†Prácticas de empresa<br>†Pasporte de idiomas<br>†Calificaciones en la escala<br>CTS                 |                       | Colectivo •<br>100<br>100<br>101<br>101<br>102<br>102<br>102<br>103 | Tribunal +<br>N<br>N<br>N<br>N<br>N<br>N<br>N<br>N<br>N | Descripción colectivo ÷ Segundo Segundo | Versión :           0           1           0           1           0           1           0           1           1           0           1           1           1           0           1           0           0           0           0           0 | Situación acta •       Resumen       Cerrada       Resumen       Abierta       Resumen       Abierta       Abierta       Resumen       Resumen |  |  |  |

Al acta se accede pinchando en la flecha de selección del acta abierta del colectivo que se quiera seleccionar, se introduce la contraseña (A con código de centro, por ejemplo, para la Escuela Universitaria de Ciencias de la Salud, A127) y aparecerá la pantalla siguiente:

| Generar actas         Borrar actas         Generar actas         Genetas         Genera                                                                                                    | xámenes                                                                                                    | la aurana N Gardiana attas                                                                                                    |                                                                          |                                    |                                                                                                    | Clave                             | : 0000           | Perfil : UEXA                        | Usuario - | ARACELI      | GARCI |
|----------------------------------------------------------------------------------------------------|----------------------------------------------------------------------------------------------------|----------------------------------------------------------------------------------------------------|--------------------------------------------------------------------------|------------------------------------|----------------------------------------------------------------------------------------------------|-----------------------------------|------------------|--------------------------------------|-----------|--------------|-------|
| Borra cados       Centro       127 E.U. Ciencias de la Salud         Gestiona cados       Año acad./semestre       2010/11 Anual       Convo.       1         Año acad./semestre       2010/11 Anual       Convo.       1         Gertiona cados       Gertona cado, semestre       2010/11 Anual       Convo.       1         Gertona cado, semestre       2010/11 Anual       Convo.       1         Gertona cado, semestre       2010/11 Anual       Convo.       1         Gertona cados       Grupo 99       Tribunal       N         Colectivo       103       Trabajo fin de máster       Grupo 99         Colectivo       103       Situación acta       Abietra       Versión         Vistariaución de aconvocatorias       Estudios       Colectiva cato       Narcar alumnos       Calificar alumnos       Profesores acta       Listado Fin de Estudios         Vistrabución de alumnos       Centrica rata       Marcar alumnos       Calificación       Nota num.       Estado         Prog Internacional(alumnos       Cestión curritular       Nombre       1034       100002       Apellido, Apellido, Apellido, Nombre       Apellido, Apellido, Nombre       1       Número de alumnos activos en la versión: 2         Regeneración estadísticas       Fecha de apertura: 03/06/2011                                                                                                    | Generar actas                                                                                                    | se examen > Gestionar actas                                                                                                    |                                                                          |                                    |                                                                                                    |                                   |                  |                                      |           |              |       |
| Asignatura       61031 Trabago in de master       Grupo       99         Generar actas especiales<br>inscruçión ky segumiento       Grupo       99         Mantenimientos       Situación acta       A Abierta       Versión       1         Castión de convocatorias       Estudios       609 Ciencias de la Enfermenia       Versión       1         Mantenimientos       *       Castión de convocatorias       Seleccionar acta       Marcar alumnos       Calificar alumnos       Profesores acta       Listado Fin de Estudios         * Unitados       *       Onsultar acta       IDNI *       NIA *       Calificar alumnos       Estudios         * Otros Procesos       Profesores acta       Listado       Nota num.       Estado         * Otros Procesos       Apellidos Apellido, Nombre       1034       100002       Incompany         * Castión estadísticas       Número de alumnos activos en la versión: 2       Eccha de apertura: 03/06/2011       Pecha de cierre:       03/06/2011       Versión: 2         Regeneración estadísticas       Fecha de apertura: 03/06/2011       Fecha de cierre:       03/06/2011       Versión: 2                                                                                                    | Borrar actas<br>Gestionar actas<br>Recierre Actas                                                                                                    | Centro<br>Año acad./semestre                                                                                                    | 127 E.U. Ciencia<br>2010/11 Anual                                        | as de la Salud                     |                                                                                                    |                                   | Convo.           | 1                                    |           |              |       |
| Situación xcta     A bierta     Versión     1       * Mantenimientos     * Gostión curvicular     609 Ciencias de la Enfermeria     1       * Castión de convocatorias     * Gistado en versión     1     1       * Distribución da<br>alfanceacines     * Gostión curvicular     Narcar alumnos     Calificar alumnos     Profesores acta     Listado Fin de Estudios       * Otros Procesos     * Otros Procesos     Nota num.     Estado     Nota num.     Estado       * Otros Procesos     Apellido Apellido, Nombre     1034     100002     Image: Consultar acta     Apellido, Nombre     1       * Otros Procesos     Apellido, Nombre     18     100001     Image: Consultar acta     Nota num.     Estado       * Otros Procesos     Número de alumnos activos en la versión: 2     Image: Consultar acta     03/06/2011     Yrásticas de empresa     03/06/2011                                                                                                    | Cierre masivo de actas<br>Generar artes esneciales                                                                                                    | Asignatura<br>Colectivo                                                                                                    | 61031 Trabajo fi<br>103                                                  | in de máster                       |                                                                                                    |                                   | Grupo<br>Tribuna | 99<br>N                              |           |              |       |
| Martenimientos         * Gestión de convocatorias         * Listados         * Distribución da<br>alficaciones         * Otros Processos         * Otros Processos         Prog Internacional(alumnos<br>que se van)         * Gestión curricular         Molficaciones cierre y firma<br>de actas         * Profesores actar consultar acta         Monternacional (alumnos<br>que se van)         * Distribución da<br>alificaciones<br>de actas         Número de alumnos activos en la versión: 2         * Prósticas de empresa         * Prósticas de empresa                                                                                                    | Inscripción y seguimiento                                                                                                    | Situación acta                                                                                                    | A Abierta                                                                | In Enformacía                      |                                                                                                    |                                   | Versión          | 1                                    |           |              |       |
| Cestión de convocatorias         Listados         Listados         Distribución de<br>alificaciones         Otros Procesos         Prog Internacional(alumnos<br>que se van)         Cestión curricular         Notificaciones cierre y firma<br>de actas         Pródicas de empresa         Número de alumnos activos en la versión: 2<br>Fecha de apertura: 03/06/2011                                                                                                    | +Mantenimientos                                                                                                    | ESLUDIOS                                                                                                    | ous clencias de                                                          | la cillermeria                     |                                                                                                    |                                   |                  |                                      |           |              |       |
| Seleccionar acta       Consultar acta       Marcar alumnos       Profesores acta       Listado Fin de Estudios         Tinistrikurión de aluficaciones       Ouros Procesos       Natar alumnos       Valificar alumnos       Valificar alumnos       Valificación       Nota num.       Estado         Prog Internacional(alumnos que se van)       Ouros Procesos       Nota rum estado       Apellido, Nombre       1034       100002       Image: Calificación       Nota num.       Estado         Apellido Apellido, Nombre       1R       100001       Image: Calificación       Image: Calificación       Image:                                                                                                    |                                                                                                    |                                                                                                    |                                                                          |                                    |                                                                                                    |                                   |                  |                                      |           |              |       |
| Apellido s y nombre :       DNI :       NIA :       Calificación       Nota num.       Estado         Prog Internacional(alumnos que se vam)       Apellido, Nombre :       1034       100002       Inclusión individual         Apellido Apellido, Nombre :       1R       100001       Inclusión individual         Notracas rocasión estadísticas       Número de alumnos activos en la versión: 2       Inclusión individual         *Prácticas de empresa       Fecha de apertura: 03/06/2011       Fecha de cierre:       03/06/2011       Y                                                                                                    | +Gestión de convocatorias                                                                                                    |                                                                                                    |                                                                          |                                    |                                                                                                    |                                   |                  |                                      |           |              |       |
| Othors Processs     Apellidos y nombre ÷     DNI ÷     NIA ÷     Calificación     Nota num.     Estado       Prog Internacional(alumnos<br>que se van)     Apellido Apellido, Nombre     1034     100002     Internacional (alumnos<br>alumnos)     Internacional (alumnos)       • Cestión curricular<br>Notificaciones cierre y firms<br>de actass     Internacional (alumnos activos en la versión): 2     Internacional (alumnos)     Internacional (alumnos)     In                                                                                                    | +Gestión de convocatorias<br>+Listados                                                                                                    | Seleccionar acta Consultar                                                                                                    | acta Marcar alu                                                          | imnos Calif                        | icar alumnos                                                                                                    | Profesores acta                   | Listado          | Fin de Estudios                      |           |              |       |
| Prog Internacional(alumnos qui se vari)       Apellido Apellido, Nombre       1034       100002       Image: Image: I | +Gestión de convocatorias<br>+Listados<br>+Distribución de<br>alificaciones                                                                                                    | Seleccionar acta Consultar                                                                                                    | acta Marcar alu                                                          | imnos Calif                        | icar alumnos                                                                                                    | Profesores acta                   | Listado          | Fin de Estudios                      |           | ^            | I     |
| •Cestión curricular           Apellido, Apellido, Nombre           1         100001           1<br>100001           1<br>100001           1<br>100001<br>10000                                                                                                    | +Gestión de convocatorias<br>+Listados<br>+Distribución de<br>alfficaciones<br>+Otros Procesos                                                                                                    | Seleccionar acta Consultar<br>Apellidos y no                                                                                                    | acta Marcar alu<br>mbre ÷                                                | umnos Calif<br>DNI ÷               | icar alumnos<br>NIA ÷                                                                                                    | Profesores acta<br>Calificación   | Listado I        | Fin de Estudios<br>Nota num.         | Estado    | <u>^</u>     |       |
| Notificaciones cierre y firma de actas       Individual         Inclusión individual       Número de alumnos activos en la versión: 2         Parácticas de empresa       Fecha de apertura: 03/06/2011 Fecha de cierre:       03/06/2011 V                                                                                                    | ↑Gestión de convocatorias<br>+Listados<br>+Distribución de<br>alficaciones<br>+Otros Procesos<br>Prog Internacional(alumnos<br>que se van)                                                                                                    | Seleccionar acta<br>Consultar<br>Apellidos y no<br>Apellido Apellido, Nombre                                                                                                    | acta Marcar alu<br>mbre ÷                                                | DNI ÷                              | icar alumnos<br>NIA ÷<br>100002                                                                                                    | Profesores acta                   | Listado          | Fin de Estudios<br>Nota num.         | Estado    | •            |       |
| Inclusión individual     Número de alumnos activos en la versión: 2       Regeneración estadísticas     Fecha de apertura: 03/06/2011 Fecha de cierre:       Virácticas de empresa     Fecha de apertura: 03/06/2011 Fecha de cierre:                                                                                                    | testión de convocatorias     tistados     tistarbución de     alfineciones     torros Procesos     Prog Internacional(alumnos     que se van)     testión curricular                                                                                                    | Seleccionar acta<br>Consultar<br>Apellidos y no<br>Apellido, Nombre<br>Apellido, Nombre                                                                                                   | acta Marcar alu<br>mbre ÷                                                | DNI ÷<br>1034<br>1R                | NIA ÷ 100002 100001                                                                                                    | Profesores acta<br>Calificación   | Listado          | Fin de Estudios<br>Nota num.         | Estado    |              |       |
| Regeneración estadísticas       Imprésticas de empresa       Fecha de apertura: 03/06/2011       Fecha de cierre:       03/06/2011                                                                                                    | testión de convocatorias     tistados     tistados     tistados     tistados     trors procesos     Prog Internacional(alumnos     que se van     testión curricular     Notficaciones cierre y firma     de actas                                                                                                    | Seleccionar acta Consultar Apellidos y nc Apellido Apellido, Nombre Apellido Apellido, Nombre                                                                                             | acta Marcar alu<br>mbre ÷                                                | DNI ÷<br>1034<br>1R                | icar alumnos<br>NIA ÷<br>100002<br>100001                                                                                                    | Profesores acta                   | Listado          | Fin de Estudios<br>Nota num.         | Estado    |              |       |
| Prácticas de empresa Fecha de apertura: 03/06/2011 Fecha de cierre: 03/06/2011 Y                                                                                                    | testión de convocatorias     tistados     tistados     tistados     tistados     tistados     tros Procesos     Prog Internacional(alumnos     que se van)     testión curricular     Hotificaciones cierre y firma     de actas     Inclusión individual                                                                                      | Seleccionar acta<br>Consultar<br>Apellidos y no<br>Apellido Apellido, Nombre<br>Apellido Apellido, Nombre<br>Número de alumnos act                                                        | acta Marcar aiu<br>mbre ÷                                                | DNI ÷<br>1034<br>1R                | I00002                                                                                                    | Profesores acta Y<br>Calificación | Listado          | Fin de Estudios<br>Nota num.         | Estado    | <b>(</b> ) m |       |
|                                                                                                    | testión de convocatorias      tistados      tinistikución de      alificaciones      tros Procesos      Prog Internacional(alumnos      que se van)      téssión curricular      Hotificaciones cierre y firma     de actas      Inclusión individual      Regeneración estadísticas                                                           | Seleccionar acta<br>Consultar<br>Apellidos y no<br>Apellido Apellido, Nombre<br>Apellido Apellido, Nombre<br>Número de alumnos act                                                        | acta Marcar alu<br>mbre ÷                                                | INNI ÷<br>DNI ÷<br>1034<br>1R      | icar alumnos                                                                                                    | Profesores acta                   | Listado          | Fin de Estudios<br>Nota num.         | Estado    |              |       |
|                                                                                                    | testino de convocatorias      tistados      tinistikución de     alficaciones      titors Processos      Prog Internacional (alumnos      que se vam)      tistica curricular      Holdificaciones cierre y firma     de actas      Inclunión individual      Regeneración estadísticas      *Présticas de emprena      *Pasaporte de icliomas | Seleccionar acta<br>Consultar<br>Apellidos y no<br>Apellido Apellido, Nombre<br>Apellido Apellido, Nombre<br>Número de alumnos act<br>Fecha de apertura: 03,                              | acta Marcar aka<br>mbre :<br>vos en la versión: 2<br>06/2011 Fecha de :  | DNI ÷<br>1034<br>1R                | ICAT ALUMINOS                                                                                                    | Profesores acta                   | Listado          | Fin de Estudios Nota num. 03/06/2011 | Estado    |              |       |
| t calificaciones en la escala                                                                                                    | Costion de convocatorias  Costin de convocatorias  Costinue de la convocatorias  Prog Internacional (alumnos  Prog Internacional (alumnos  Prog Internacional (alumnos  Costin curricular  Notificaciones cierre y firma de actas  Inclusión individual  Regeneración estadísticas  Prácticas de empresa  Calificaciones en la escala          | Seleccionar acta<br>Consultar<br>Apellidos y nc<br>Apellido Apellido, Nombre<br>Apellido Apellido, Nombre<br>Número de alumnos act<br>Fecha de apertura: 03,                              | acta Marcar alu<br>mbre ?<br>vos en la versión: 2<br>05/2011 Fecha de d  | Innos Calif<br>DNI ÷<br>1034<br>1R | NIA *<br>100002<br>100001                                                                                                    | Profesores acta<br>Calificación   | Listado          | Fin de Estudios<br>Nota num.         | Estado    |              |       |
| tralificaciones en la escala<br>CTS                                                                                                    | *Cestión de convocatorias *Listados *Listados *Dirtos Processos Prog Internacional(alumnos qué as van) *Gestión currisular Hotificaciones cierre y firma de actas Inclusión individual Regeneración estadísticas *Práctas de empresa *Dasaporte de idiomas *Calificaciones en la escala ETS                                                    | Seleccionar acta<br>Consultar<br>Apellidos y no<br>Apellido Apellido, Nombre<br>Apellido Apellido, Nombre<br>Apellido Apellido, Nombre<br>Número de alumnos act<br>Fecha de apertura: 03, | ecta Marcar alta<br>mbre :<br>vos en la versión: 2<br>06/2011 Fecha de a | Innos Calif                        | International Control Control | Profesores acta                   | Listado          | Fin de Estudios Nota num. 03/06/2011 | Estado    | <b>K</b>     |       |

#### 3.3.1 Consultar acta

Pantalla informativa con el estado del acta.

#### 3.3.2 Marcar alumnos

Aparecerán los alumnos que se han seleccionado al generar el acta.

#### 3.3.3 Calificar alumnos

Se introduce la calificación de los alumnos, **se selecciona el mes** que corresponda a la convocatoria y se graba.

#### 3.3.4 Profesores acta

Son de obligado cumplimiento los campos: "*Profesor*", "*Cargo dentro del Tribunal*", "*Departamento*" y "*Orden*". Estos datos se pueden modificar o eliminar pinchando en el icono correspondiente.

Una vez grabados los datos de los profesores, éstos aparecerán informados también en la pestaña *"Miembros Tribunal"* de *"Inscripción y seguimiento"*, aunque las modificaciones no se deberán hacer desde esta pestaña sino desde la propia acta.

#### 3.3.5 Cerrar acta

Esta pestaña solo aparece cuando hay al menos tres profesores grabados en la pestaña anterior, "Profesores acta". Se acepta.

Al aceptar aparece la pantalla habitual de "*Consola de gestión de colas de ejecución e impresión*". Se puede marcar si se quiere recibir notificación al terminar el proceso. Para ello se introduce la dirección de correo. Si no se quiere se desmarcará la opción "*Enviar por email*". Se acepta.

En ambos casos se puede consultar la ejecución del proceso y posteriormente el resultado mediante las pestañas procesos y listados respectivamente situadas en la parte superior de la pantalla.

| UNIVERSIDAD                                                 | Mis Aplicaciones Mi cuenta<br>DE ZARAGOZA Formacio            | Soporte - O Desconexión                             | ^ |
|-------------------------------------------------------------|---------------------------------------------------------------|-----------------------------------------------------|---|
| Exámenes                                                    |                                                               | Clave : 0000 Perfil : UEXA Usuario - ARACELI GARCIA | 1 |
| Actas de examen<br>Generar actas<br>Borrar actas            | Actas de examen > Gestionar actas                             |                                                     |   |
| Gestionar actas<br>Recierre Actas<br>Cierre masivo de actas | Consola de gestión de colas de                                | ejecución e impresión                               |   |
| Generar actas especiales                                    |                                                               |                                                     |   |
| Inscripción y seguimiento                                   | Aplicación:                                                   | Exámenes                                            |   |
| financia este stanta e                                      | Programa:                                                     | CerrarActas                                         |   |
| Mantenimientos                                              | Forma de ejecución:                                           | Batch                                               |   |
| Gestión de convocatorias                                    | Cola de ejecución:                                            | Cola para EXAS 🔽                                    |   |
| +Listados                                                   | Fecha v hora de inicio:                                       |                                                     |   |
| *Distribución de<br>calificaciones                          | Recibir notificación al terminar el proceso:                  |                                                     |   |
| +Otros Procesos                                             | Dirección de email para recibir<br>notificaciones y listados: |                                                     |   |
| Prog Internacional(alumnos<br>que se van)                   |                                                               |                                                     |   |
| Gestión curricular                                          |                                                               |                                                     |   |
| Notificaciones cierre y firma<br>de actas                   |                                                               | Volver C Aceptar                                    |   |
| Inclusión individual                                        |                                                               |                                                     |   |
| Regeneración estadísticas                                   |                                                               |                                                     |   |
| +Prácticas de empresa                                       |                                                               |                                                     |   |
| +Pasaporte de idiomas                                       |                                                               |                                                     |   |
| +Calificaciones en la escala<br>ECTS                        |                                                               |                                                     |   |

## *3.3.6 Listado fin de estudios*

Se puede obtener el listado de cada acta mediante esta pestaña, tanto con actas abiertas, con calificación o sin ella, como cerradas.

Al pinchar en esta pestaña aparecerá la habitual pantalla de "Consola de gestión de colas de ejecución e impresión" en la que se puede marcar si se quiere recibir notificación y listado al terminar el proceso. Para ello se introduce la dirección de correo. Si no se quiere se desmarcará la opción *"Enviar por email"*. Se acepta.

En ambos casos se puede consultar la ejecución del proceso y posteriormente el resultado mediante las pestañas procesos y listados respectivamente, situadas en la parte superior de la pantalla.

| UNIVERSIDAI                                                                                                    | Mis Aplicaciones Mi cuent                                                             | ta × Soporte × O Desconextón                                                                                                    |                                        |                                 |
|----------------------------------------------------------------------------------------------------|---------------------------------------------------------------------------------------|----------------------------------------------------------------------------------------------------|----------------------------------------|---------------------------------|
| Exàmenes<br>Actas de examen<br>Generar actas                                                                                        | Actas de examen > Gestionar actas                                                     |                                                                                                    | Clave : 0000 Perfil :                  | : UEXA Usuario - ARACELI GARCIA |
| Borrar actas<br>Gestionar actas<br>Recierre Actas<br>Gerre masivo de actas<br>Generar actas especiales<br>Inscripción y seguiniento | Centro<br>Año acad./semestre<br>Asignatura<br>Colectivo<br>Situación acta<br>Estudios | 103 F. Filosofia y Letras<br>2010/11 Anual<br>66812 Trabajo fin de máster<br>102<br>C Cerrada<br>638 Traducción de textos especializados | Convo.<br>Grupo<br>Tribunal<br>Versión | L Mayo<br>39<br>1               |
| +Mantenimientos                                                                                                    |                                                                                       |                                                                                                    |                                        |                                 |
| +Listados<br>+Distribución de<br>calificaciones                                                                                     | Seleccionar acta Y Consultar ac                                                       | ta Reabrir acta Profesores acta Listado                                                                                                  | Fin de Estudios                        |                                 |
| +Otros Procesos<br>Prog Internacional(alumnos<br>que se van)                                                                        | Consola de gestión                                                                    | de colas de ejecución e impresión                                                                                                    | 1                                      |                                 |
| +Gestión curricular                                                                                                    | Aplicación:                                                                           | Exámenes                                                                                                    |                                        |                                 |
| Notificaciones cierre y firma<br>de actas                                                                                           | Programa:                                                                             | Listado fin de estudios                                                                                                    |                                        |                                 |
| Inclusión individual                                                                                                    | Cola de ejecución:                                                                    | Cola para EXAS V                                                                                                    |                                        |                                 |
| Regeneración estadísticas                                                                                                    | Fecha y hora de inicio:                                                               |                                                                                                    |                                        |                                 |
| +Prácticas de empresa<br>+Pasaporte de idiomas                                                                                      | Recibir notificación al term<br>proceso:                                              | ninar el                                                                                                    |                                        |                                 |
| +Calificaciones en la escala<br>ECTS                                                                                                | Dirección de email para re<br>notificaciones y listados:                              | cibir                                                                                                    |                                        |                                 |
| OUNIVERSIDAD                                                                                                    |                                                                                       | Aceptar                                                                                                    |                                        |                                 |

Este listado es el mismo, con algunas diferencias, que se obtiene desde el menú *Listados*, explicado a continuación en el punto 4. *Listados*.

#### 4. LISTADOS

#### 4.1 Listado fin de estudios

Las **actas cerradas** se pueden volver a imprimir, además de en la pestaña *"Listado fin de estudios"* de la gestión de actas, dentro del módulo de Exámenes en el siguiente menú:

Listados

 Listado actas especiales
 Listado fin de estudios

La diferencia con el anterior listado es que desde este menú se pueden seleccionar una o varias actas por plan, asignatura, convocatoria, versión y colectivo, mientras que con el anterior solo se pueden obtener de una en una.

|                                                              |                           |              | Mi cuenta S               | oporte 🔍 🙋 Desconexi          | ón                                                                                                    |         |               |                            |
|--------------------------------------------------------------|---------------------------|--------------|---------------------------|-------------------------------|----------------------------------------------------------------------------------------------------|---------|---------------|----------------------------|
|                                                              | DL ZARAO                  | JLA          | Tormacic                  | /II                           | Clave :                                                                                                    | 0000    | Perfil : UEXA | Usuarin/a - ARACELI GARCIA |
| Actas de examen     Mantenimientos                           | Listados > Listados actas | especiales > | Listado fin de estudio    | 35                            | Clave .                                                                                                    | 0000    | Form . OEAS   |                            |
| Listados     Reimpresión de actas de     examen              | Listado de fi             | n de es      | tudios                    |                               |                                                                                                    |         |               |                            |
| Reimp. actas sin<br>duplicado                                |                           |              |                           |                               |                                                                                                    |         |               |                            |
| Listado Clase con<br>Colectivo                               | Año académico             | 2013/14 Ani  | ual 💌                     |                               |                                                                                                    |         |               |                            |
| Lista alumnos<br>asignaturas                                 | Centro desde              | 100 - Facult | tad de Ciencias           |                               |                                                                                                    |         | ~             |                            |
| Lista notas actas<br>generadas                               | Centro hasta              | 9999 - SIN / | ADSCRIPCION               |                               |                                                                                                    |         | ~             |                            |
| Listado papeletas                                            | Plan desde                | 21 - Ingenie | ero Técnico Industrial (( | Química)                      | *                                                                                                    |         |               |                            |
| Listado estad.<br>calificaciones                             | Plan hasta                | 520 - Máste  | er Universitario en Mod   | elización e Investigación Mat | emática, Estad 💌                                                                                                | 8       |               |                            |
| Listado estado actas<br>Listado actas pend.<br>cerrar        | Asignatura desde          | 0            | 0                         |                               | Asignatura hasta                                                                                                | 9999999 | 0             |                            |
| Listado Clase sin<br>Colectivo                               | Convocatoria<br>desde     | 1            |                           |                               | Convocatoria hasta                                                                                              | 3 🗸     |               |                            |
| Actas para introducción<br>de calificaciones del<br>profesor | Colectivo desde           | 0            |                           |                               | Colectivo hasta                                                                                                 | 999999  |               |                            |
| Estadísticas de Actas                                        |                           |              |                           |                               |                                                                                                    |         |               |                            |
| 🗖 🗖 Listados actas especiales                                |                           |              |                           |                               | entar                                                                                                    |         |               |                            |
| Listado proyecto final<br>de carrera                         |                           |              |                           |                               | a contraint and a contraint and a contraint and a contraint and a contraint and a contraint and a contraint and |         |               |                            |
| Listado tesis doctoral                                       |                           |              |                           |                               |                                                                                                    |         |               |                            |
| Listado suficiencia<br>investigadora (<br>individual )       |                           |              |                           |                               |                                                                                                    |         |               |                            |
| Listado suficiencia<br>investigadora (<br>colectivo )        |                           |              |                           |                               |                                                                                                    |         |               |                            |
| Listado fin de<br>estudios                                   |                           |              |                           |                               |                                                                                                    |         |               |                            |

Una vez introducidos los datos necesarios la aplicación nos remite a la pantalla de siempre "Consola de gestión de colas de ejecución e impresión".

#### 4.2 Listado alumnos asignaturas especiales

Con este listado se pueden obtener, en formato Excel, los datos de los alumnos matriculados en los trabajos FFG, TFM y Prácticas externas curriculares (NIP, DNI, título, calificación, directores, tribunal, etc.).

Se puede obtener por académico, centro, plan, tipo y código de asignatura.

Exámenes

- Listados

- Listado alumnos asignaturas especiales

| universidad de zaragoza           | 🔪 Mis A                   | plicaciones 🔪 Milcuenta 🔨 Soporte 🔨 🙋 Desconexión                                                      |
|-----------------------------------|---------------------------|----------------------------------------------------------------------------------------------------|
| 15 SECTOR                         |                           |                                                                                                    |
| LINIVEDSIDA                       | D DE ZAPAC                | 074 Formacion                                                                                          |
| UNIVERSIDA                        | D DE ZARAO                |                                                                                                    |
| + Actas de examen                 | the design of the dealers | Clave : 0000 Perili : 0EXA OSUBINJA - ARACELI GARCIA                                                   |
| + Mantonimiontoc                  | Listados > Listado Alumn  | os Asig Especiales                                                                                     |
| Gestión de convocatorias          |                           |                                                                                                    |
|                                   |                           |                                                                                                    |
| Reimpresión de actas de           | Listado de al             | lumnos asignaturas especiales                                                                          |
| Reimp. actas sin<br>duplicado     |                           |                                                                                                    |
| Listado Clase con<br>Colectivo    | Año académ <u>ico</u>     | 201304 Annal V                                                                                         |
| Lista alumnos<br>asignaturas      | desde<br>Año académico    | 2013/14 Anual V                                                                                        |
| Lista notas actas<br>generadas    | hasta                     |                                                                                                    |
| Listado papeletas                 | Centro desde              | 100 - Facultad de Ciencias                                                                             |
| Listado estad.<br>calificaciones  | Centro hasta              | 9999 - SIN ADSCRIPCION                                                                                 |
| Listado estado actas              | Plan desde                | 1 - D. en Enfermería                                                                                   |
| Listado actas pend.<br>cerrar     | Plan hasta                | 520 - Máster Universitario en Modelización e Investigación Matemática, Estad 🔽 🛞                       |
| Listado Clase sin<br>Colectivo    | Estudios desde            | 100 - Ciencias Ambientales                                                                             |
| Actas para introducción           | Estudios hasta            | 7106 - PD Tecnologías de la información y comunicaciones en redes moviles 🗹 🛞                          |
| profesor                          | Código Profesor<br>PDS    |                                                                                                    |
| Estadísticas de Actas             | Acignatura docdo          | 0 0 0 0 0 0 0 0 0 0 0 0 0 0 0 0 0 0 0                                                                  |
| Listado de control de             |                           |                                                                                                    |
| estado de las actas               | lipo de asignatura        | 3 - PROYECTO FIN DE CARRERA                                                                            |
| convocatorias tribunal            |                           | 4 - Tesis doctoral<br>10 - PROYECTO FIN CARRERA                                                        |
| Listado acta resumen              |                           | 13-Trabajo fin de máster                                                                               |
| Intro califs firma todas<br>hojas |                           | 17 - Trataucas ue crimersa especial<br>18 - Tutela académica de doctorado<br>19 - Trabajo fin de grado |
| Imprimir actas no<br>impresas     |                           | 55 - Tutela académica de doctorado                                                                     |